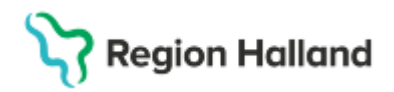

# Manual Cosmic – Samtycke för sammanhållen vård- och omsorgsdokumentation

#### Hitta i dokumentet

Fönstret Samtyckeshantering Ikon visar aktiva samtycken Dialogruta för att bekräfta patientens samtycke Registrera samtycke <u>Filtrera samtycke</u> <u>Återkalla och makulera samtycken</u> <u>Relaterade dokument</u> <u>Uppdaterat från föregående version</u>

## Fönstret Samtyckeshantering

I fönstret Samtyckeshantering visas, registreras, återkallas och makuleras samtycken. Önskad status väljs i listrutan Status (A) varpå önskat urval visas. Aktiva samtycken presenteras under Sammanhållen vård- och omsorgsdokumentation (B).

| Samtyckeshamiering 15 | Adam Gibert  |                         |                       | - 61- |
|-----------------------|--------------|-------------------------|-----------------------|-------|
| Matus<br>Atte         | - 🖪          |                         |                       |       |
|                       | Sammanhållen | vård- och omsorgsdok    | umentation B          |       |
|                       |              |                         | + Registrera samtycke |       |
|                       | Standarum    | diversion of            | Status .              |       |
|                       |              | Hige sarrzycken bittade |                       |       |
|                       | -            |                         |                       |       |
|                       |              |                         |                       |       |
|                       |              |                         |                       |       |

En patient måste väljas i Patientlisten för att samtycken ska visas. De samtycken som visas är kopplade till den vårdenhet som valts vid inloggning. Samtycken registreras på den vårdenhet som hör till inloggningssessionen. Det går att välja start- och slutdatum och administratör kan välja huruvida ett slutdatum krävs samt om en maximal giltighetstid finns. Användarbehörigheter styr åtkomst till olika funktioner.

Att återkalla ett samtycke är en funktion som ska användas när patienten vill att ett givet samtycke inte längre ska vara giltigt – patienten vill därmed återkalla samtycket.

Makulering av samtycken är en funktion som används då registreringen av samtycket blivit felaktigt.

Om ett återkallat samtycke makuleras i COSMIC kommer det inte vara möjligt att exportera det till Ineras nationella samtyckestjänst eftersom det flödet inte stöds. Samtycket kommer att visas med statusen 'Makulerad' i COSMIC och 'Återkallad' i samtyckestjänsten.

### Ikon visar aktiva samtycken

När det finns ett eller flera registrerade och aktiva samtycken, visas ikonen via i Patientlisten. Genom att klicka på ikonen visas information om de aktiva samtycken som finns registrerade.

Cosmic manual: Manual Cosmic - Samtycke för sammanhållen vård- och omsorgsdokumentation RH-17074 Huvudförfattare: Kuti Andrea RK Sida 1 av 3

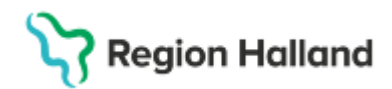

Gäller för: Region Halland

## Dialogruta för att bekräfta patientens samtycke

För att ta del av patientinformation hos andra vårdgivare krävs patientens samtycke till sammanhållen vård- och omsorgsdokumentation.

När man väljer att utöka patientinformationen att omfatta information hos andra vårdgivare görs en automatisk utvärdering kring om det finns ett registrerat och aktivt samtycke. Om det inte finns, visas en dialogruta där man får möjlighet att:

- Registrera ett samtycke (A).
- Visa informationen med samtycke (B).
- Visa informationen vid en nödsituation genom knappen Nödsituation (C)

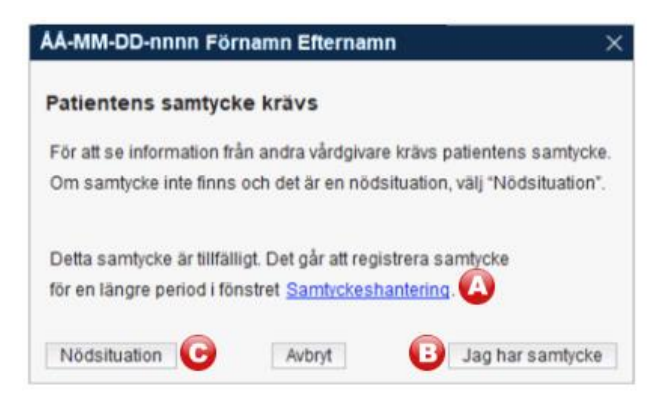

Exempel på moduler som har denna funktionalitet:

- COSMIC Care Documentation
  - COSMIC Patient Overview

#### Registrera samtycke

- 1. Öppna fönstret Samtyckeshantering via meny.
- 2. Klicka på knappen Registrera samtycke.

| Sammanhållen vård- och omsorgsdokumentation |            |        |                       |  |  |
|---------------------------------------------|------------|--------|-----------------------|--|--|
|                                             |            | [      | + Registrera samtycke |  |  |
| Startdatum                                  | Slutdatum  | Status |                       |  |  |
| 2024-10-30                                  | 2026-08-27 | Aktiv  |                       |  |  |

- 3. Säkerställ att informationen i rutan Samtycke gäller för stämmer.
- 4. Sätt Startdatum och Slutdatum (samtycke gäller i max 1år).
- 5. Klicka på knappen Registrera för att spara.

#### Filtrera samtycke

- 1. Öppna fönstret Samtyckeshantering.
- 2. Klicka på listrutan Status och välj önskad status.

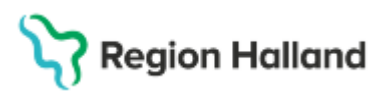

Gäller för: Region Halland

| 🖌 🕂 Meny                                      | 19 800105-2383, Andrea Cosmic Danielsson, 45 år            | 💡 🖓 👗 🛃 💐 🛤                        | Ø                                                       |              |                    |
|-----------------------------------------------|------------------------------------------------------------|------------------------------------|---------------------------------------------------------|--------------|--------------------|
| MINA GENVÄGAR                                 | Samtyckeshantering 19 800105-2383 Andrea Cosmic Danielsson |                                    |                                                         |              |                    |
| 'atientkort<br>äkemedel<br>äkemedelslista     | Status<br>Aktiv<br>Aktiv                                   | × -                                |                                                         |              |                    |
| Utdelningswy<br>Journal<br>Samtyckeshantering | Avslutad<br>Kommande<br>Makulerad                          | ainmanhållen<br>Egipn Halland , Me | I <b>vård- och omsorgsd</b> e<br>DICINKLINIKEN HALMSTAD | okumentation |                    |
|                                               |                                                            |                                    |                                                         | + R          | egistrera samtycke |
|                                               |                                                            | Startdatum                         | Slutdatum                                               | Status       |                    |
|                                               |                                                            | 2025-03-10                         | 2026-03-09                                              | Aktiv        |                    |
|                                               |                                                            | 2024-10-30                         | 2026-08-27                                              | Aktiv        |                    |

## Återkalla och makulera samtycken

- 1. Öppna fönstret Samtyckeshantering.
- 2. Välj de tre pickarna vid aktuell samtycke.
- 3. Välj menyalternativet Makulera eller Återkalla.

| V Karl AK Utter, (kur820) Lakare Hjartmottagningen Halmstad COSMIC Test Region Halland |                                                            |                            |                  |           |                       |
|----------------------------------------------------------------------------------------|------------------------------------------------------------|----------------------------|------------------|-----------|-----------------------|
| I 🕂 🕂 Meny                                                                             | ‡ 19 800105-2383, Andrea Cosmic Danielsson, 45 år 🏼 💡 🖓    | ) 🚣 🕹 ダ 📷                  |                  |           |                       |
| MINA GENVÄGAR                                                                          | Samtyckeshantering 19 800105-2383 Andrea Cosmic Danielsson |                            |                  |           |                       |
| Patientkort                                                                            | Otatua                                                     |                            |                  |           |                       |
| Läkemedel                                                                              | Status                                                     | _                          |                  |           |                       |
| Läkemedelslista                                                                        | Antiv                                                      | •                          |                  |           |                       |
| Utdelningswy                                                                           |                                                            |                            |                  |           |                       |
| Journal                                                                                |                                                            |                            |                  |           |                       |
| Samtyckeshantering                                                                     |                                                            | Sammanhållen vård-         | och omsorgsdokum | entation  |                       |
|                                                                                        |                                                            | REGION HALLAND , MEDICINKL | INIKEN HALMSTAD  |           |                       |
|                                                                                        |                                                            |                            |                  | + Registr | era samtycke          |
|                                                                                        |                                                            | Startdatum                 | Slutdatum        | Status    |                       |
|                                                                                        |                                                            | 2025-03-10                 | 2026-03-09       | Aktiv     | ···                   |
|                                                                                        |                                                            | 2024-10-30                 | 2026-08-27       | Aktiv     | Makulera<br>Återkalla |
|                                                                                        |                                                            |                            |                  |           |                       |

- a. Vid makulering, välj makuleringsorsak och fyll i eventuell kommentar.
- b. Vid återkallande, fyll i eventuell kommentar.
- c. Klicka på knappen Återkalla eller Makulera.

| 19 800105-2383, Cosmic Danielsson, Andre | a |       |        |    |
|------------------------------------------|---|-------|--------|----|
| Makulera<br><sup>Samtycke</sup>          |   |       |        |    |
| Makuleringsorsak                         |   |       |        |    |
| Felregistrering                          |   |       |        | *  |
| Kommentar                                |   |       |        |    |
|                                          |   |       |        |    |
|                                          |   |       |        |    |
|                                          |   |       |        |    |
|                                          |   |       | _      |    |
|                                          | A | vbryt | Makule | ra |

#### **Relaterade dokument**

Cosmic – Samtycke sammanhållen vård- och omsorgsdokumentation och övriga samtyckesfunktioner

## Uppdaterat från föregående version

Ny manual